POLCA stands for "Paired-cell Overlapping Loops of Cards with Authorization". It is a variant of Kanban, suitable for companies who produce many different and/or customized products. POLCA is a work-load controlling system that is part of a complementary management philosophy to Lean called Quick Response Manufacturing QRM).

This wizard assists in calculating the number of POLCA needed between two QRM cells for a defined planning period. This tutorial will guide you through the steps to create a simple example with calculations.

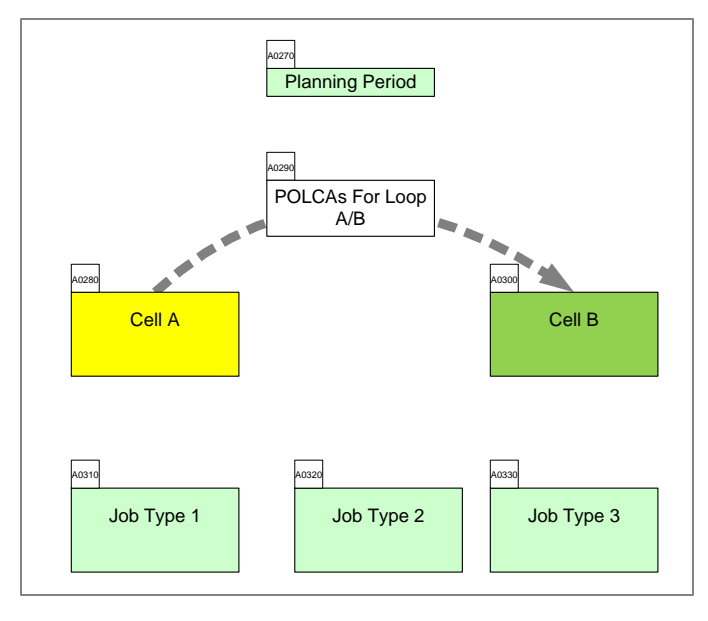

#### Viewing/printing eVSM Tutorial:

This tutorial is designed for two page layout. If printing, you will need double-sided print.

For on-screen viewing, save the PDF file to your PC and then open it in Acrobat Reader (not in a web browser). In the Acrobat menus, click "View>Page Display", make sure "Show Cover Page in Two Page View" is checked and then select "Two Page View".

| QMfgLTTutorial.pdf - Adobe Reader                                                                                                    |                                                      |
|----------------------------------------------------------------------------------------------------|------------------------------------------------------|
| File Eat View Window Hep   Image: Image: Ima                                                                                                    | Tools Sign Comment                                   |
| Step 5: Adding Custom Unit Converters                                                                                                    | *                                                    |
|                                                                                                    |                                                      |
| Image: state in the state in the s | Countying & 2013 The width Group, All Agets Reserved |

#### Step 1: Start eVSM

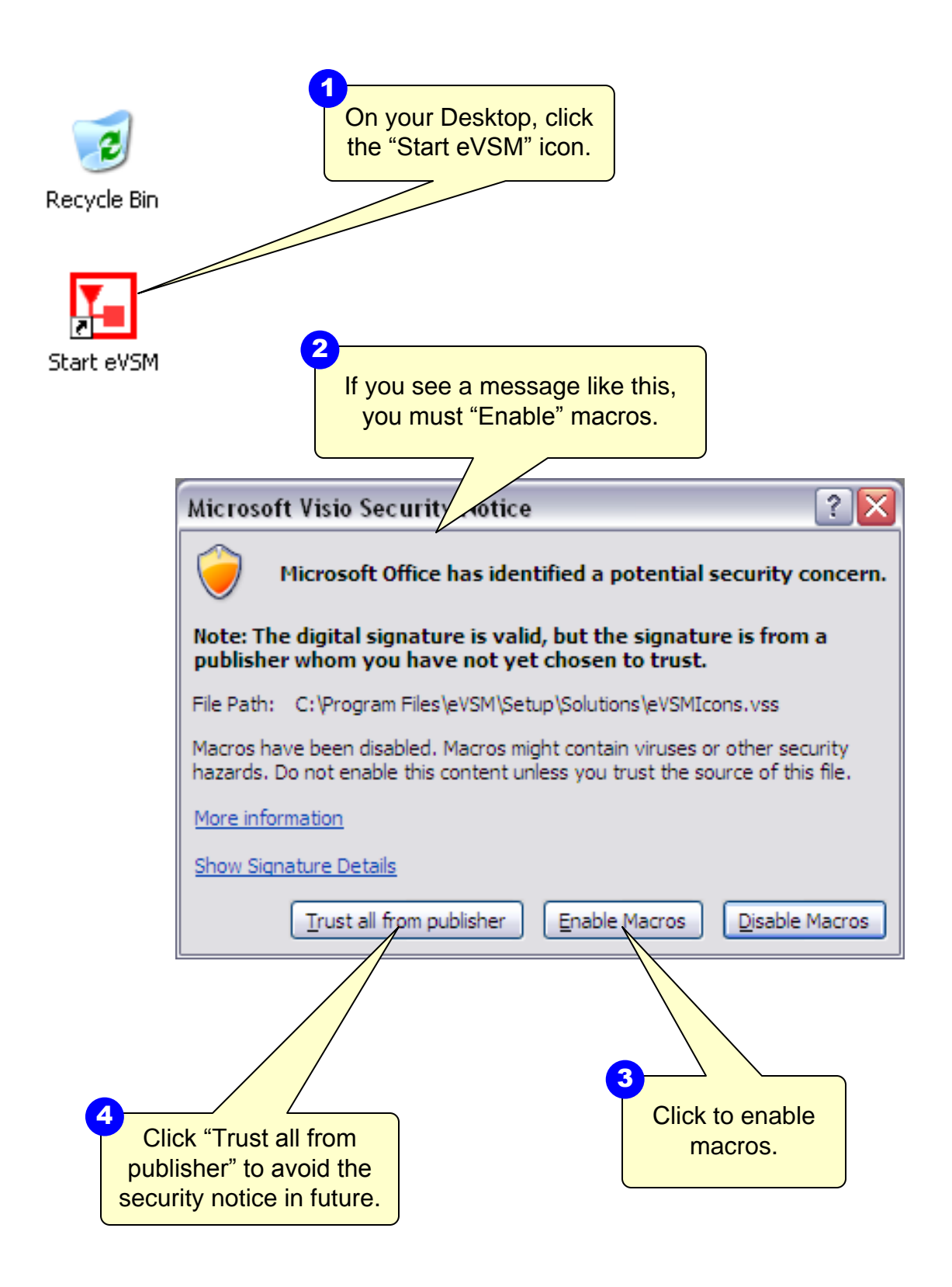

#### Step 2: Learn eVSM Basics

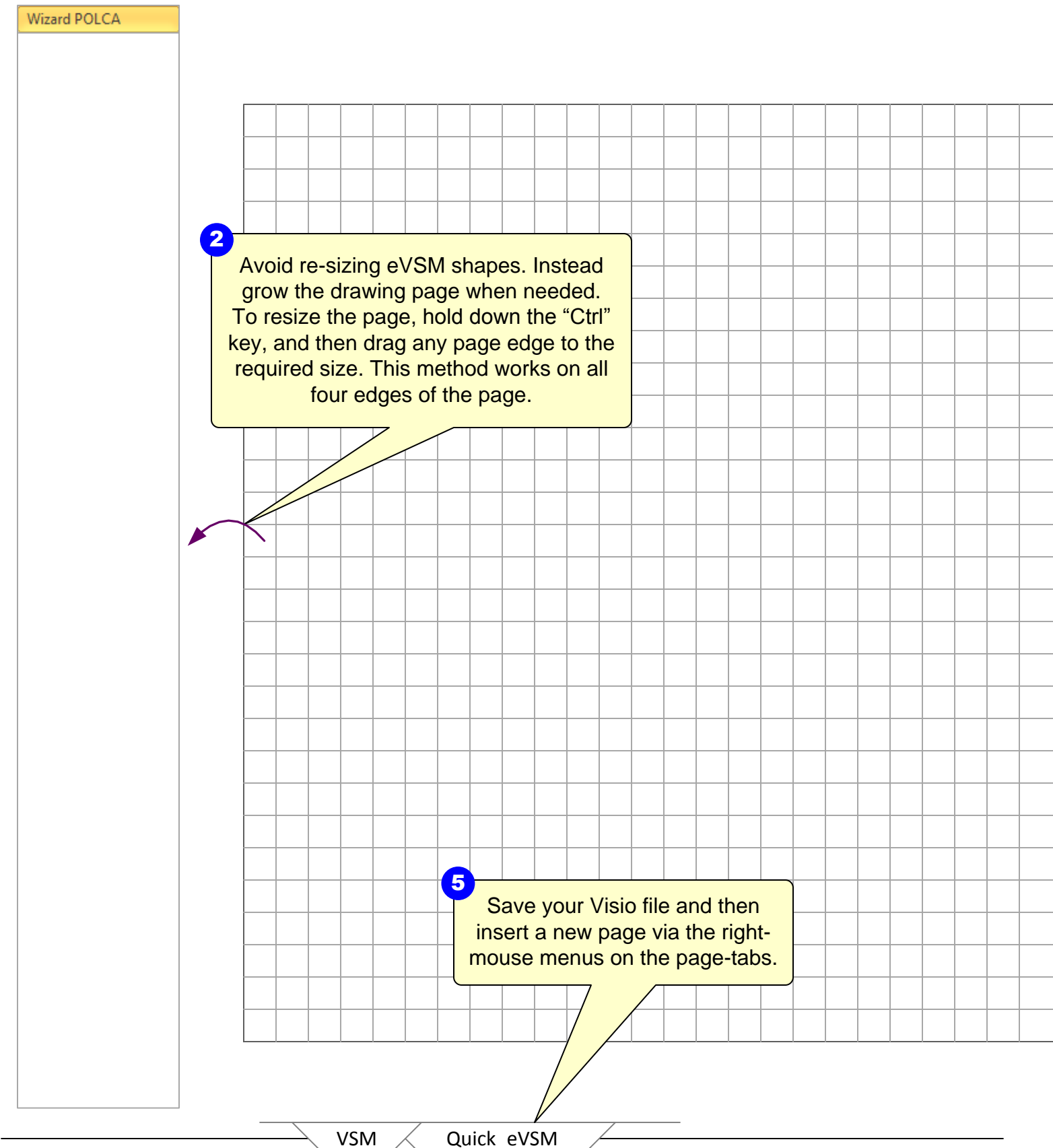

eVSM Help resources are available in the Learn module of the toolbar. Hover over each one to see what they do.

.....

TASK List

ţ\$

С С

€\$ <}

ି ~-

-FIFQ+

\*

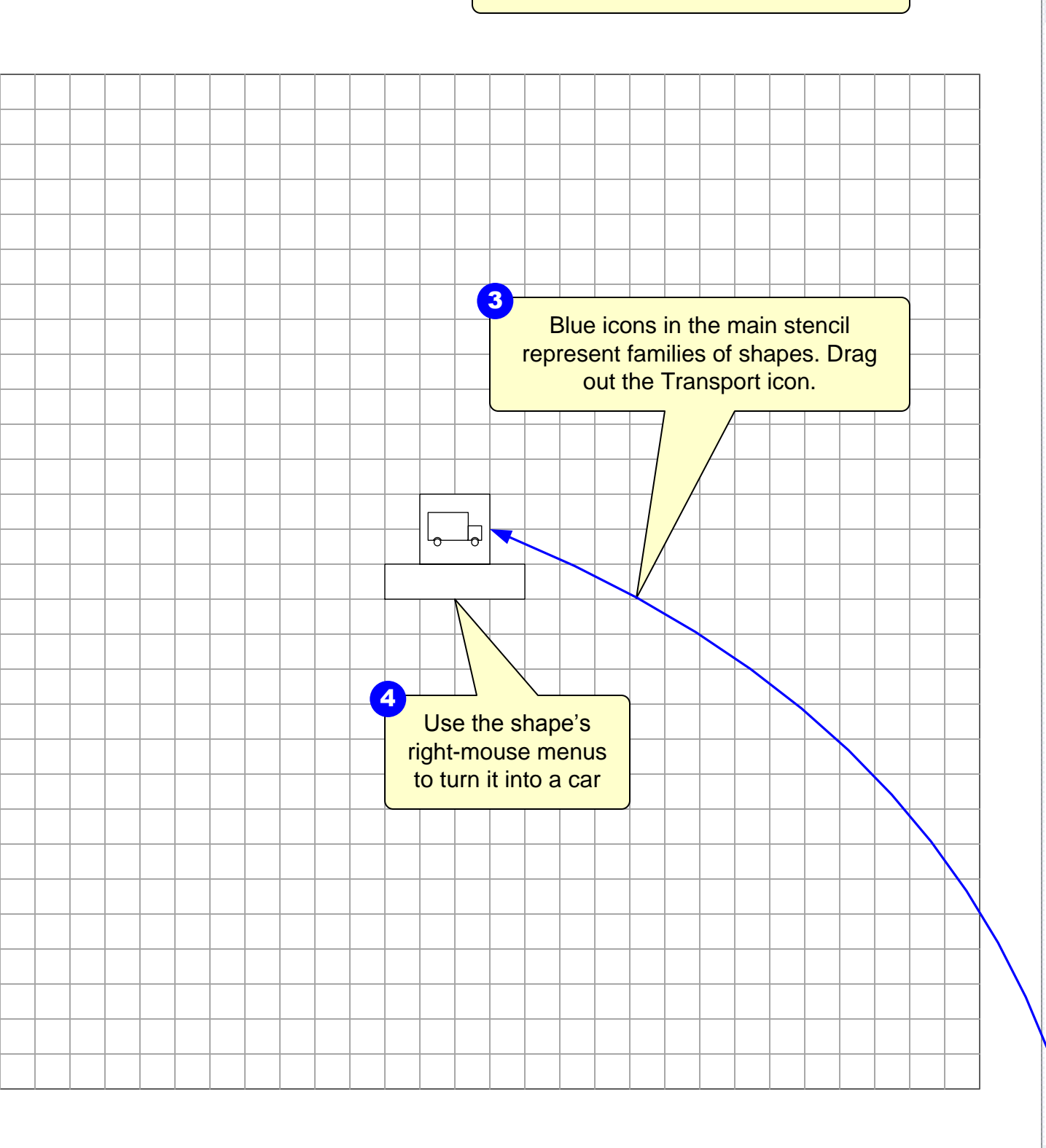

# Step 3: Initiate a POLCA Wizard Map

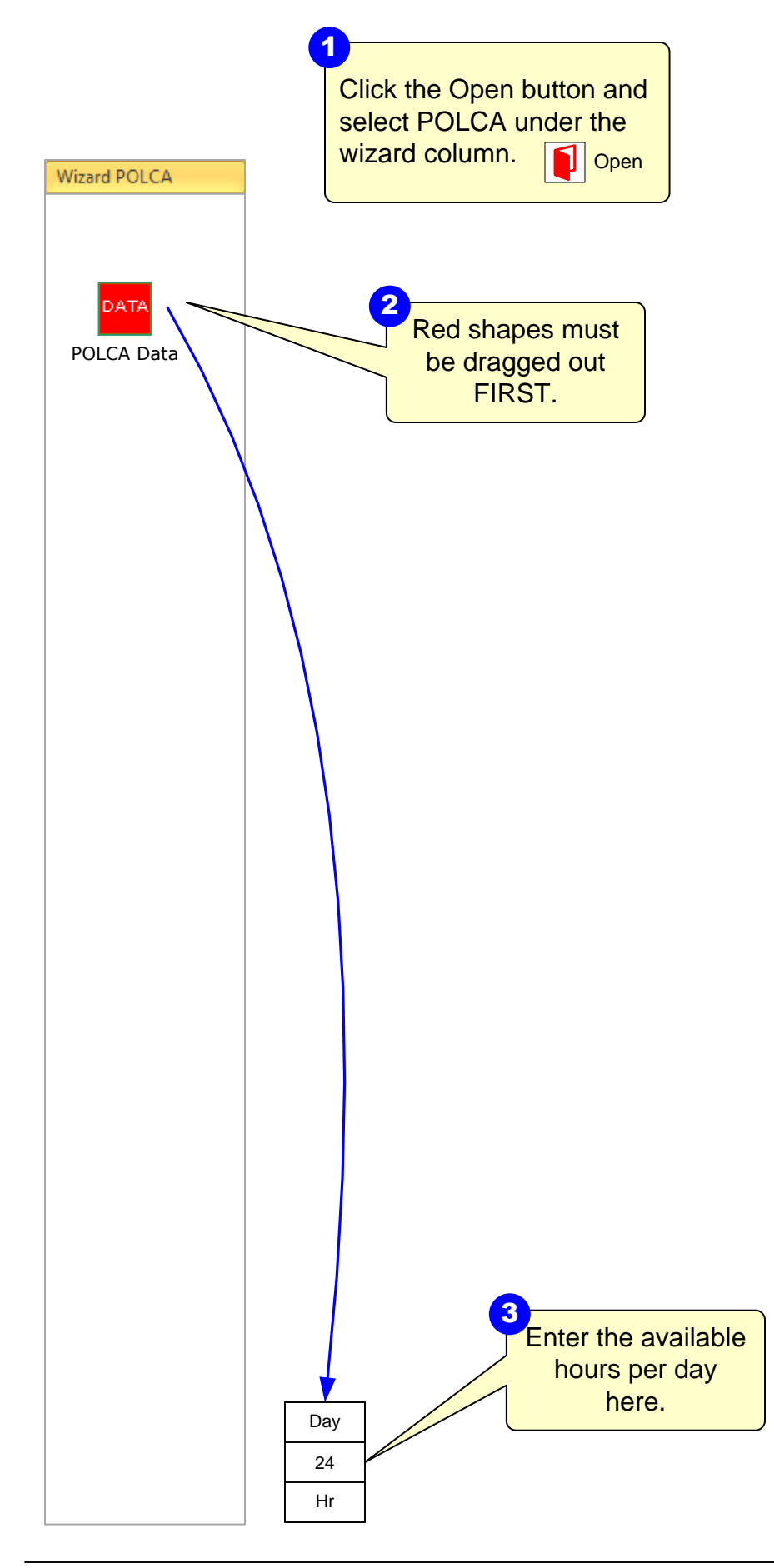

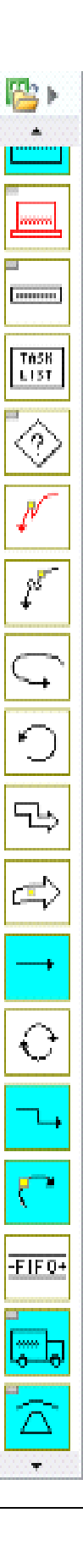

## **Step 4: Draw the Flow and Fill in Values**

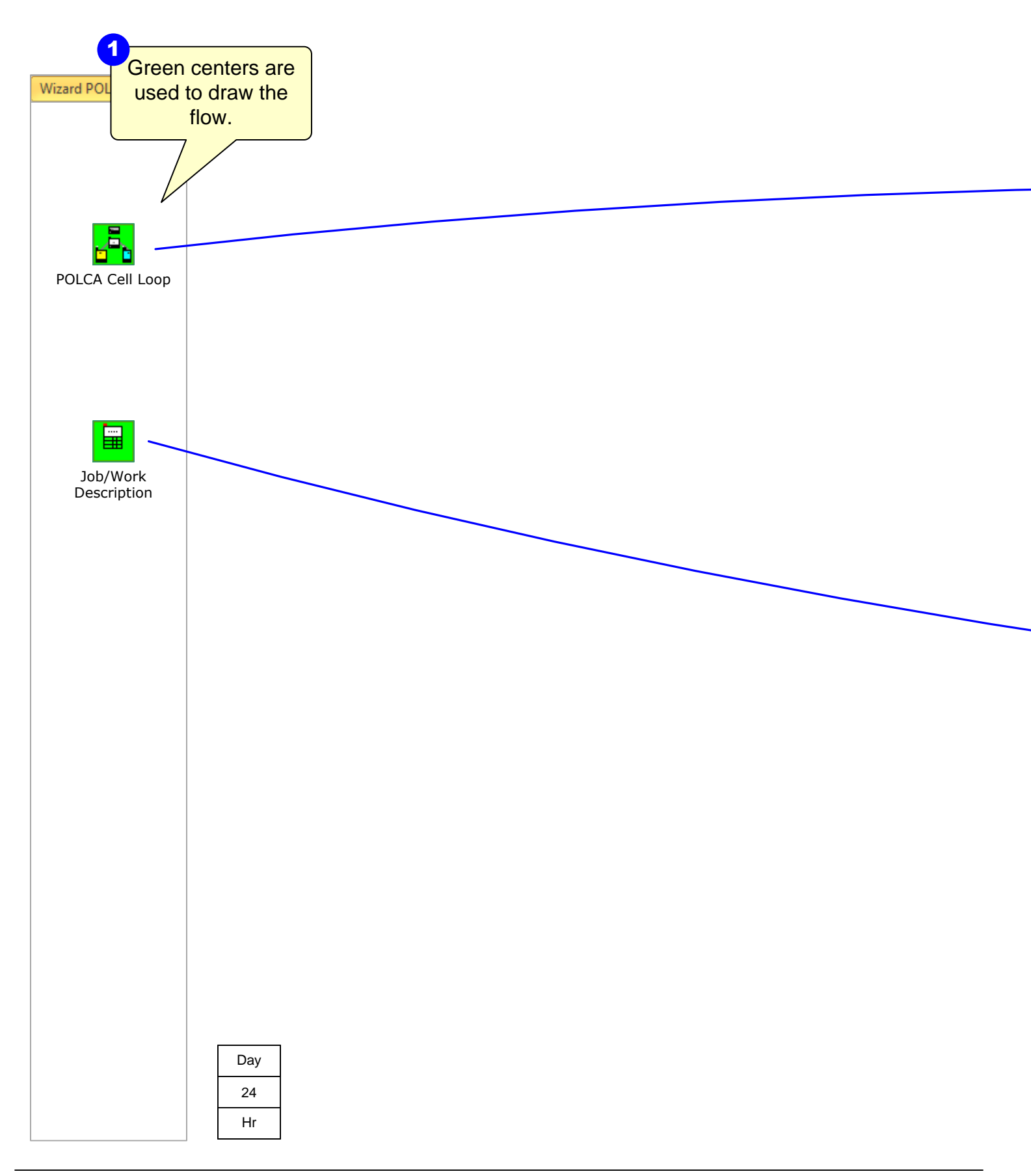

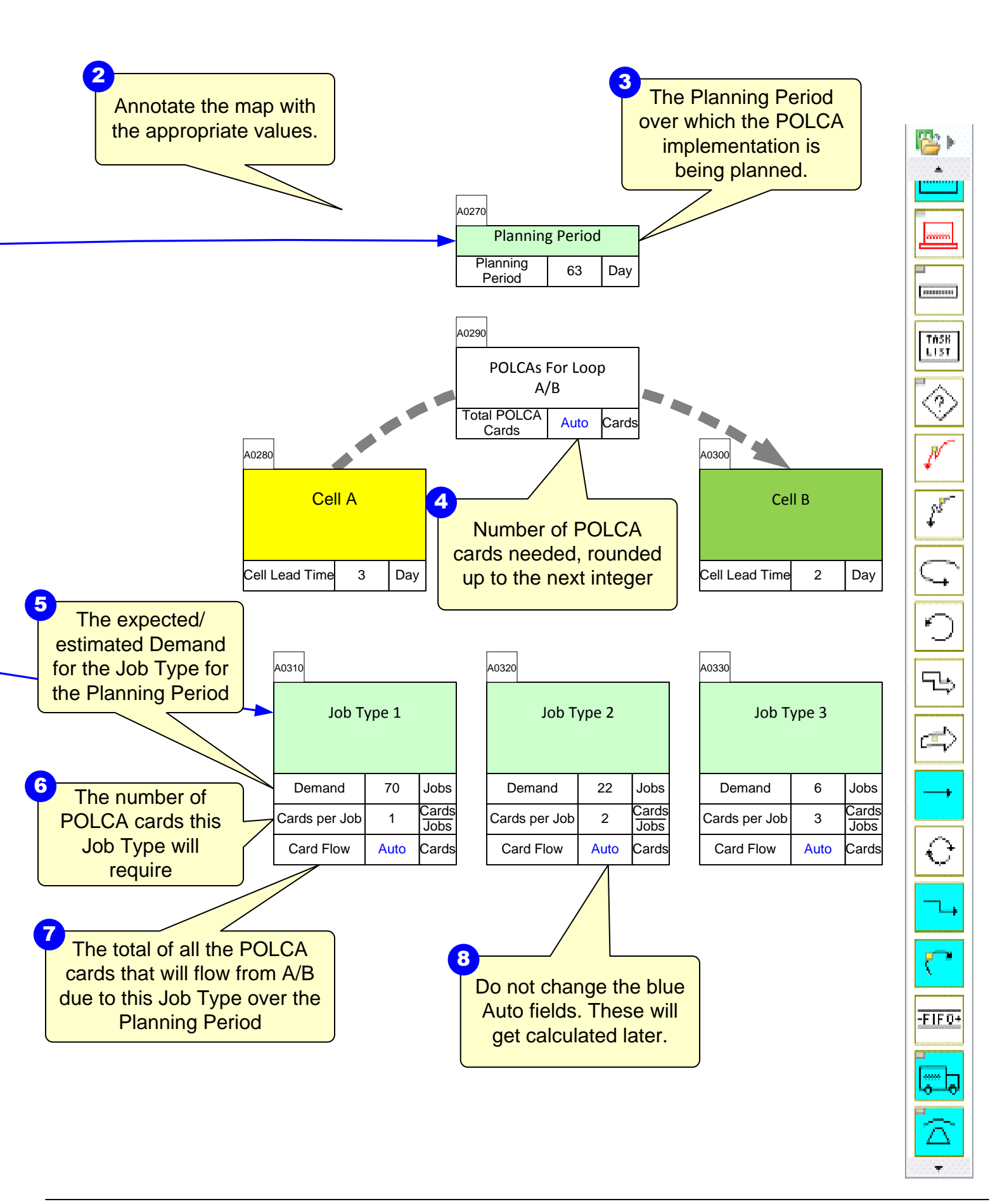

# **Step 5: Perform Calculations**

Wizard POLCA

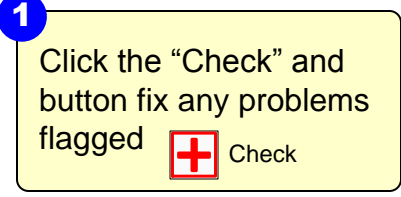

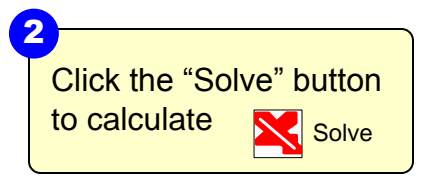

| Day |  |
|-----|--|
| 24  |  |
| Hr  |  |

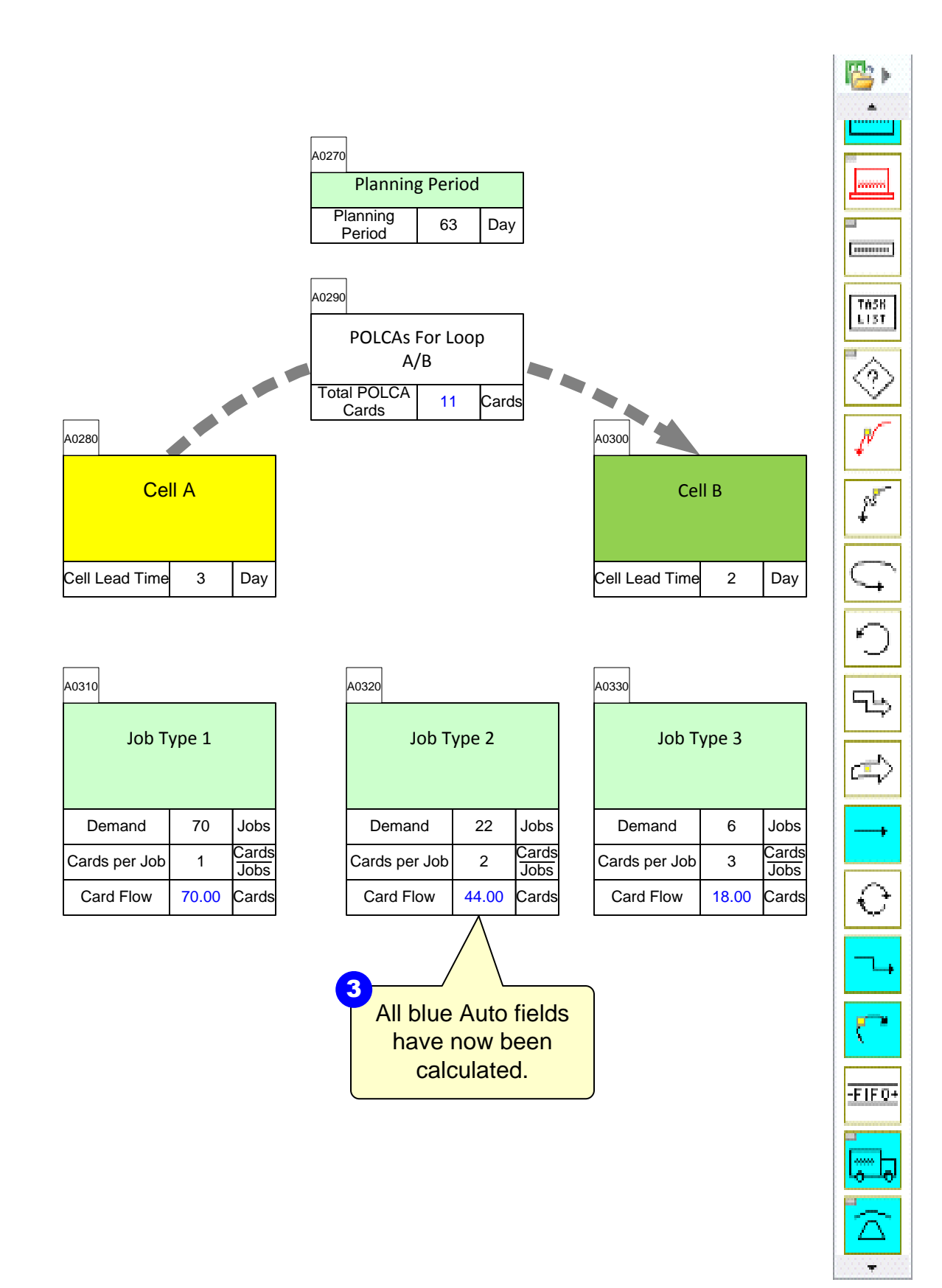